## AHİEVRAN ÜNİVERSİTESİ MAİL KUTUSU SİLİNEN KULLANICILARIN DİKKATİNE

Mail kutusu silinen kullanıcılar aşağıdaki adımları takip ederek tekrardan yükleyebilirler.

Öncelikle e-posta adresine giriş yapıp çöp kutusuna tıklıyoruz.

| Gmail +              | •          |  |  |
|----------------------|------------|--|--|
| E-PO STA YAZ         | 📮 Birincil |  |  |
| Gelen Kutusu         |            |  |  |
| Yıldızlı             |            |  |  |
| Onemli               |            |  |  |
| Gönderilmiş Postalar | 🗌 🛱 📄      |  |  |
| Taslaklar            |            |  |  |
| Çevrelei             |            |  |  |
|                      | 🗌 ☆ 🗩      |  |  |
|                      | 🗌 🗅 🏠 🔜    |  |  |
|                      | 口 ☆ 🖻      |  |  |
|                      |            |  |  |
|                      | 🗆 ☆ 🖻      |  |  |
|                      | 口 ☆ 🖻      |  |  |
| Sohbetler            |            |  |  |
| Tüm Postalar         |            |  |  |
| Spam (309)           | 💼 🗆 🏠 📄    |  |  |
| Çop Kutusu           |            |  |  |
| Kategoriler          |            |  |  |
| Sosyal               | L 57 D     |  |  |
| Tanıtımlar           | 🗆 ☆ 📄      |  |  |
| Guncellemeler        |            |  |  |
|                      |            |  |  |
|                      |            |  |  |

## Daha sonra tüm postaları seçiyoruz.

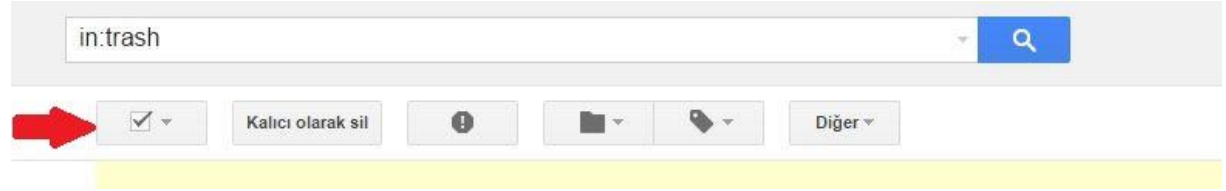

Çöp kutusu aramasındaki ..... ileti dizininin tümünü şeç ibaresine tıklıyoruz.

| V | Ŧ   | Kalıcı olarak sil | 0 |                  | <b>\$</b> *   | Diğer +         | Heti dizisi silindi. <u>Jaha tazla bilgi</u>                                                                                                    |
|---|-----|-------------------|---|------------------|---------------|-----------------|----------------------------------------------------------------------------------------------------|
|   |     |                   |   |                  |               |                 | Bu sayfadaki 50 ileti dizisinin tümü seçildi. Çöp Kutusu aramasındaki 517 ileti dizisinin tümünü seç                                                                                           |
| 1 | ÌВ. | Bitenekadar.com   |   | Plak Duvar S     | aatleri   Hor | ama Önleyici    | Bant   İçelim Rakı ve Bardak Seti   Slim N Lift Bitenekadar.com 12.10.2016 Merhaba Ali Tarmis Çok Satanlar   Yeni Eklenenler   Tüm Fırsatlar Nostaljik Gerçek Plak Duvar Saatleri (6 Mode      |
| 1 | Ì D | GittiGidiyor.com  |   | İşinizi hafiflet | ecek küçük şe | yler! - Bu e-po | stayı düzgün görüntüleyemiyorsanız lütfen tıklayın. Merhaba, ali tarmış Günün En İyi Fırsatları Fakir Range Electronic 900 W Toz Torbasız Süpürge 269,90 TL 479,00 TL %44 İndirim Kazancınız 2 |

Taşı klasörüne tıklayarak nereye taşımak istediğimizi seçiyoruz. Örnek: Gelen Kutusu

| × 1 | Kalıcı olarak sil | θ | - <b>-</b>            | •               | Diğer 👻         |                                                                                                    |
|-----|-------------------|---|-----------------------|-----------------|-----------------|----------------------------------------------------------------------------------------------------|
|     |                   |   |                       |                 |                 | Çöp Kutusu aramasındaki 517 ileti dizisinin tümü seçildi. Seçimi temizle                                                                                    |
|     | Bitenekadar.com   | 1 | Plak 🚺 r Sa           | aatleri   Horl  | ama Önleyici Ba | nt   İçelim Rakı ve Bardak Seti   Slim N Lift Bitenekadar.com 12.10.2016 Merhaba Ali Tarmis Çok Satanlar   Yeni Eklenenler   Tüm Fırsatlar Nostaljik Gerçek |
|     | OHIOIduaraam      | 1 | İslələl <b>F</b> lətə | ook kiisiik soo | ded Dire sente  | u disada akontolerankamanu lokan lokare. Mahaka ali jamua Conta Er İli Ernalar Eskir Danas Elastaria 600 IV Tar Takasus Contras 200 00 TI. 470 00 T         |
|     |                   |   |                       |                 |                 |                                                                                                    |

Son olarak uyarı penceresindeki soruya tamam diyoruz.

|        | ×                                                                          | 016 11:  |
|--------|----------------------------------------------------------------------------|----------|
| Merh   | Toplu işlemi onaylayın                                                     | .99 TL   |
|        | Bu islem Cöp Kutusu icindeki 517 ileti dizisinin tümünü etkilevecek. Devam | lann "(  |
|        | etmek istediğinizden emin misiniz?                                         | saniz li |
| zi ali | Tamam                                                                      | azartes  |
| Eve    |                                                                            | a Aydın  |
| Fonk   |                                                                            | Alacak   |

Bütün mailleriniz tekrardan gelen kutusuna taşınmıştır.